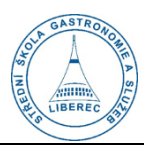

1

# Základní princip fungování aplikace Teams

### Základní prvky levého menu

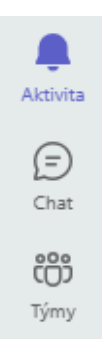

**Aktivita** – všechny nové zprávy, příspěvky, komentáře apod. na jednom místě. Seřazené podle času přijetí. Nepřečtená oznámení jsou označena tučně. Možno označit jako nepřečtené (tři tečky).

**Chat (preferovaná školní komunikace)** – soukromá komunikace, vidí pouze účastníci chatu (jako e-mail). Možnost vytvořit skupinové konverzace se žáky nebo kolegy (jako WhatsApp apod.)

**Týmy** – nástěnka, sdílené tabulky, sdílené dokumenty, materiály pro žáky, úkoly, testy. Příspěvky a komentáře vidí všichni členové týmu. Organizační záležitosti v týmu **Učitelé teoretického vyučování**, jinak možnost vytvářet týmy pro výuku, kolegy, předmětové komise (materiály, úkoly, ...)

## Oznámení o nových příspěvcích, nepřečtené příspěvky

- Správné nastavení oznámení v mobilním telefonu i v PC aplikaci je nutné nastavit pomocí návodu **Základní nastavení aplikace Teams** (umístěný na zaměstnaneckém portále nebo v Teams).

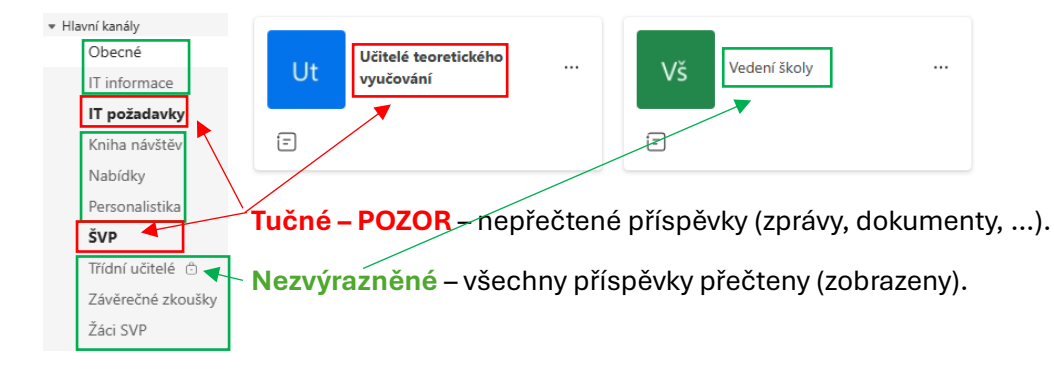

## Kanály (neboli záložky, složky, témata, ...)

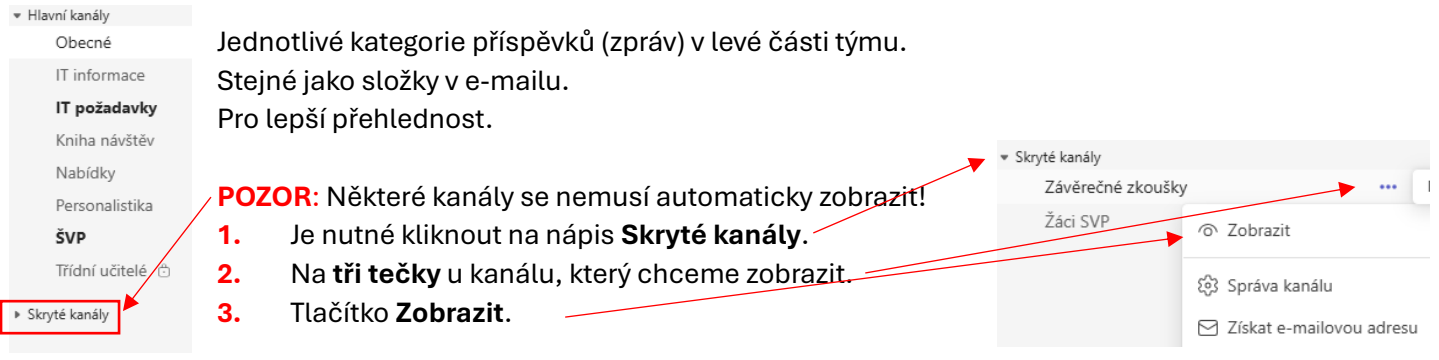

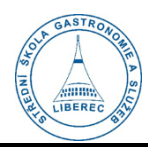

#### Vyhledávání v celých Teams

ti C Najděte lidi, z

- V horní části obrazovky je vyhledávací políčko, které hledá v celých Teams (tedy všechny týmy, chaty, oznámení).
- Hledat je možné nadpisy, témata (např. JPZ, MZ, ZZ, třídní schůzky apod.) nebo podle jména autora.
- V případě hledání podle jména je nutné kliknou na volbu ve všech výsledcích.
- První volba otevře soukromý chat s danou osobou.

| ❑ trojáko                                              |               |                     |                     |
|--------------------------------------------------------|---------------|---------------------|---------------------|
| u Ludmila T. Zprávy                                    | Soubory       | Skupinové chaty     | Týmy a kanály       |
| LT Ludmila <b>Trojáko</b> vá<br>(TROJAKOVA) ZÁSTUPKYNĚ | ŘEDITELKY PRO | TEORETICKÉ VYUČOVÁN | Í, VÝCHOVNÝ PORADCE |
| Q Ludmila Trojáková ve                                 | všech výsleo  | lcích               |                     |

P Název ∨

0 2024 - 2025

Recordinas

EmailMessages\_9\_2024

1\_Pokyny\_do\_ucebny\_JPZ2025\_ČJL\_4a6.pdf 9. dubna

16b. AKCE MIMO ŠKOLU - BEZ PŘÍSPĚVKU ... 9. dubna

16a. AKCE MIMO ŠKOLU - SRPŠ.doc

2. Pedagogická rada 2425.doc

7měněno V

02.09.2024

29.11.2024

9. dubna

27. ledna

🖻 📴 … 2. února

Autor změny

Jiří Opočenský

Aplikace SharePointu

Ludmila Troiáková

Ludmila Trojáková

Ludmila Trojáková

2

#### Vyhledávání v konkrétním kanálu

- Pokud jste si jisti, že se nějaký příspěvek nachází v jednom konkrétním kanálu, je možnost použít vyhledávání přímo v kanálu.
- Otevřete kanál, kde chcete hledat např. Obecné v týmu Učitelé teoretického vyučování.
- Vpravo klikněte na ikonku obdélníku se šipkou.
- Zvolte Najít v kanálu. <
- Vyhledejte, co potřebujete podle klíčových slov.

| < Všechny týmy                 | u Obecné  | Příspěvky Soubory Staff Notebook Reflect Kalendář 🛨                                                     |                                          | Q1 → ··· 🖬                                 |
|--------------------------------|-----------|----------------------------------------------------------------------------------------------------|------------------------------------------|--------------------------------------------|
| Ut                             |           |                                                                                                    |                                          | V tomto kanálu X                           |
| lčitelé teoretického vyučování |           | 🔊 Ødpovědět                                                                                             |                                          | 🤫 LT, VM, JK, 🎲 EB,                        |
| Hlavní kanály                  |           |                                                                                                    |                                          | Zobrazit vše                               |
| Obecné                         | /         | LT Ludmila Trojáková pondělí 17:12                                                                      | 👍 ♥ ⇔ 😜 😳 …                              |                                            |
| IT informace                   |           |                                                                                                    |                                          | Popis<br>Učitelé teoretického vyučování    |
| IT požadavky                   |           | Závěry 3. pedagogické rady ze dne 14. 4. 25                                                             |                                          | Upravit popis                              |
| Kniha návštěv                  |           | Milé kolegyně, milí kolegové,                                                                           |                                          | Director                                   |
| Nabídky                        |           | posílám závěry 3. pedagogické rady. Termín odevzdání prezenční listiny z třídních schůzek je 25.4.2025. |                                          | Propiesto                                  |
| Personalistika                 |           |                                                                                                    |                                          | Jiří Opočenský, 25.11.2024 15:25           |
| SVP                            |           | 3. Pedagogická rada 2425.doc 🖘 …                                                                        |                                          |                                            |
|                                |           |                                                                                                    |                                          | Možnosti                                   |
| Žáci SVP                       |           |                                                                                                    |                                          | Q Najit V kanalu                           |
| Zaci Svr                       |           |                                                                                                    |                                          | දිවූ Správa kanálu                         |
|                                |           | o Odpovedet                                                                                             |                                          | Q Oznámení kanálu                          |
| lo možná to                    | kó blodat | přímo v souboroch týmu (popř. pokud                                                                     |                                          |                                            |
|                                | Ke meuai  | phillo v soubolech tyrriu (hapi, pokuu                                                                  | ut Obecné Příspěvky Soubory v Staff Note | ebook Reflect Kalendář 🕂                   |
| potřebujete                    | zapsat do | o tabulky nebo hledáte určitý                                                                           |                                          |                                            |
| Petrobajoto                    | / Sur ur  |                                                                                                    | + Nové ∨ ↑ Nahrát ∨ ⊞ Upravit v zob      | razení mřížky 😢 Sdílet 😁 Kopírovat odkaz 🎧 |
| dokument.                      | /         |                                                                                                    | Dokumenty > General                      |                                            |

- Stačí se přepnout z příspěvků do souborů klikem na tlačítko
  Soubory.
- Pro návrát do příspěvků opět stačí kliknout na tlačítko
  Příspěvky.
- Pro větší přehlednost budou soubory přesouvány do složek (např. složka pro školní rok 2024/2025)

#### Označit jako nepřečtené

- Všechny chaty, příspěvky nebo oznámení je možné označit jako nepřečtené. Např. pokud se chcete k nějakému později vrátit a vyřídit ho.
- U jakéhokoli příspěvku nebo chatu stačí kliknout na tři tečky a zvolit
  Označit jako nepřečtené.
- V Aktivitě je poté možné zobrazit pouze nepřečtené příspěvky tlačítkem.

#### Vyplňování tabulek v Excelu

 Při vyplňování sdílených tabulek v Excelu je vždy nutné po vyplnění daného políčka stisknout Enter nebo kliknout na jiné políčko (buňku) a až poté Excel zavřít. Jinak nedojde k uložení do tabulky!

#### Ikona Teams pro lepší přehlednost

- Je doporučeno si ikonu Teams připnout na dolní panel počítače.
- Stačí kliknout na šipku dole na liště u hodin, najít ikonu
  Teams, chytnout ji a držet myší a přetáhnout dolu na lištu.-
- Výsledkem je, že je ikona trvale připnuta viditelně dole na liště a v případě nového oznámená (zpráva, příspěvek apod.) se u ikony zobrazí červený zvoneček.

|--|

- Nepoužívejte skupinové chaty se žáky přes soukromé sociální sítě (Messenger, WhatsApp apod.).
  Založte si skupinový chat v Teams!
- Všechny organizační informace jsou pouze v týmu Učitelé teoretického vyučování ve všech kanálech (složkách) – je nutné kontrolovat všechny kanály! Tým Třídní učitelé je zrušen. Třídní učitelé mají nově založený kanál (složku) přímo v hlavním týmu. Třídní učitelé si zkontrolují zobrazení tohoto kanálu!

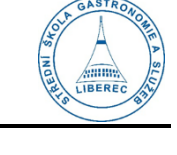

Q

16:15

З

16.04.2025

Zmínky značek

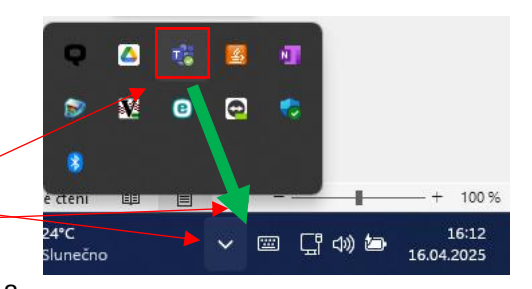

่ Щ എ ⁄⊇

Aktivita

Nepřečtené

JV

@Zmínky

Označit jako nepřečtené

Jana Halaška Vrbenská

 $\times$  Odebrat